## OPIS ZMIAN ZWIĄZANYCH Z WDROŻENIEM SILNEGO UWIERZYTELNIANIA (SCA) W BANKOWOŚCI INTERNETOWEJ – nPodpis

Zmiana sposobu logowania do ABS24 dla Klientów wykorzystujących aplikację nPodpis.

- **1.** Pierwszy etap logowania odbywa się bez zmian, standardowo na stronie www.absbank24.pl podajemy Identyfikator oraz hasło.
- 2. Po wpisaniu identyfikatora i hasła, wyświetli się komunikat do podania hasła z aplikacji nPodpis.

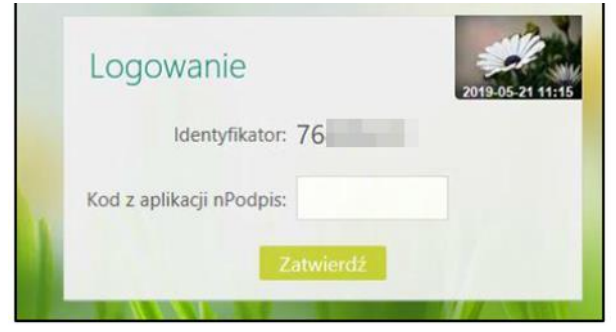

Podłączamy do komputera e-token USB i uruchamiamy aplikację nPodpis. Logujemy się do profilu w aplikacji. W oknie nPodpis klikamy przycisk **Pokaż kod.** 

| nPodpis           |       |       | WYLOGUJ 당 🗕 🗉          | × |
|-------------------|-------|-------|------------------------|---|
| ٢                 |       | 1.000 | Contraction (Compared) |   |
| Kod autoryzacyjny |       |       | Pokaż kod              |   |
| Grupy przelewów   |       |       |                        |   |
| Nazwa             | Kwota | Data  | lle                    |   |

Potwierdzamy właściwy certyfikat i podajemy PIN do certyfikatu.

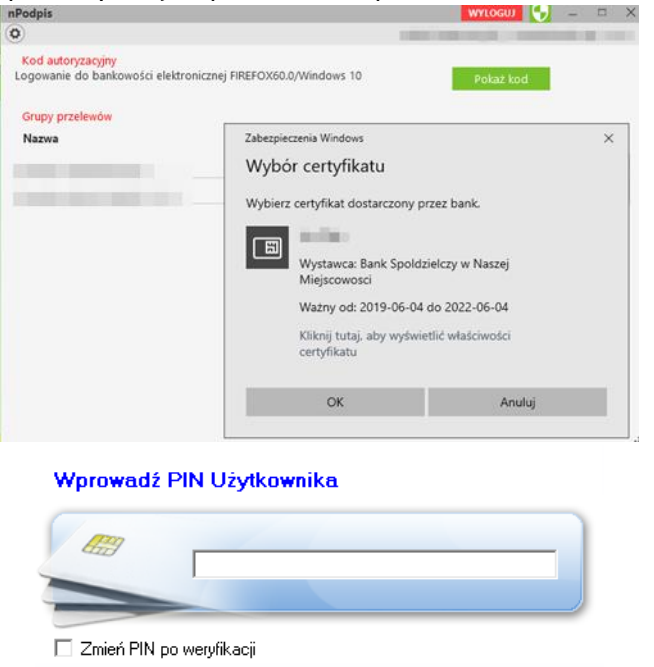

Po podaniu poprawnych danych aplikacja wyświetli okno z kodem autoryzacyjnym.

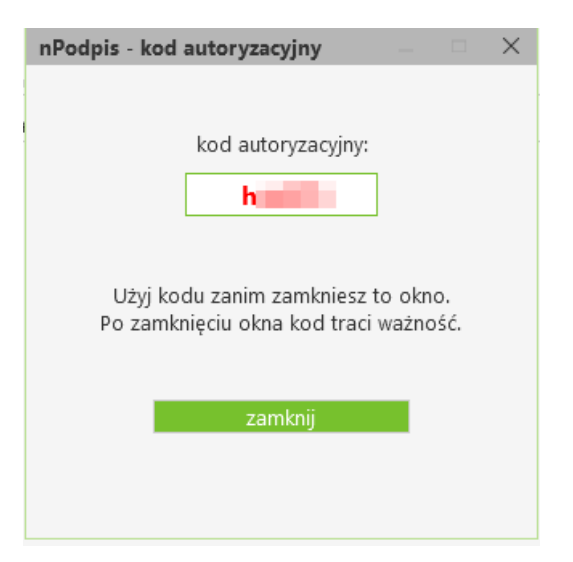

Wygenerowany kod jednorazowy przepisujemy do okna logowania bankowości internetowej w pole **Kod z aplikacji nPodpis** a następnie klikamy **Zatwierdź**.

| Logov       | vanie             | 2019-05-21 11: |
|-------------|-------------------|----------------|
|             | Identyfikator: 76 |                |
| Kod z aplik | acji nPodpis:     |                |
|             | Zatwierdź         | 11/1           |

Proces logowania został zakończony. Powyższy sposób logowania – z kodem nPodpis będzie wymagany co 90 dni.

## UWAGA!

Przypominamy, że wszyscy Użytkownicy Bankowości Internetowej zobowiązani są do przechowywania i skutecznego chronienia udostępnionych im środków dostępu do Internet Bankingu z zachowaniem należytej staranności, w tym także należytej ochrony komputerów i urządzeń, z których korzystają z systemu IB.